## GIBcam.Info

Installation FlexNET-Lizenz für INTERFACE-Datenschnittstelle

Die GIBcam-Software ist als Einzelarbeitsplatz oder als Netzwerkarbeitsplatz lizenzierbar. Bei Netzwerklizenzierung floatet die GIBcam-Lizenz im Netzwerk, d.h. die GIBcam-Software kann jederzeit auf jedem verfügbaren Netzwerkarbeitsplatz, der den Systemanforderungen entspricht, genutzt werden. Die Anzahl der gleichzeitigen Nutzungen wird durch die maximale Zugriffsanzahl der Netzwerklizenz auf dem Netzwerk-Lizenzkey festgelegt.

Die optional für die GIBcam-Software verfügbaren INTERFACE-Datenschnittstellen für den 3D-CAD-Datenimport für die Formate:

- CATIA V6
- CATIA V5
- CATIA V5/Feature
- Pro/Engineer | CREO
- Unigraphics | NX
- SolidWorks
- SolidEdge
- AutoDesk Inventor
- PARASOLID
- ACIS

werden zusätzlich zum GIBcam-Lizenzkey mit einer hardwarebasierten FlexLM-Softwarelizenz (Einzelarbeitsplatz) bzw. FlexNET-Softwarelizenz (Netzwerkarbeitsplatz) lizenziert. Diese zusätzliche Lizenz wird auf die MAC-Hardwareadresse der Netzwerkkarte des jeweiligen Computers ausgestellt.

Für die Nutzung einer INTERFACE-FlexLM-Lizenz auf einem Einzelarbeitsplatz sind keine zusätzlichen Installationsschritte erforderlich.

Zur Nutzung einer INTERFACE-FlexNET-Netzwerk-Floating-Lizenz ist ein verfügbarer Computer als Lizenzserver im Netzwerk zu konfigurieren. Dieser Lizenzserver verwaltet die Lizenzen und stellt diese allen angeschlossenen GIBcam-Netzwerkarbeitsplätzen zur Verfügung. Daher sollte ein Netzwerk-Computer mit Windows Betriebssystem (mdt. Windows 7 bzw. Windows Server 2012) als Lizenzserver fungieren, der für die angeschlossenen GIBcam-Netzwerkarbeitsplätze gut erreichbar und hoch verfügbar ist.

Prinzipiell kann der Lizenzserver auch gleichzeitig als GIBcam-Arbeitsplatz betrieben werden – dies wird aber ausdrücklich <u>nicht</u> empfohlen! Weiterhin kann die Lizenzverwaltung für die SENTINEL-basierte GIBcam-Netzwerk-Floating-Lizenz und die FlexNET-basierte GIBcam-INTERFACE-Netzwerk-Floating-Lizenz auf getrennten Computern erfolgen – aber auch dies wird <u>nicht</u> empfohlen!

Die FlexNET-Lizenzierung erfolgt dabei rechnerspezifisch mittels Computername des Lizenzservers und der eindeutigen MAC-Adresse der Netzwerkkarte. Diese Angaben sind vor der Installation/Inbetriebnahme zu ermitteln. Diese Parameter werden in die FlexNET-Lizenz codiert und sind später nicht veränderbar.

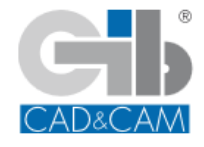

Geschickt anstellen - CAM-Kompetenz nutzen ... GIBcam CAD/CAM-Software

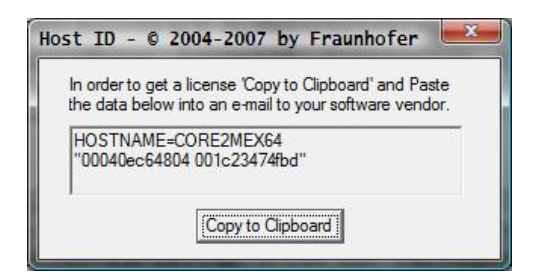

Die nachfolgende Installationsschritte sind durch einen Anwender mit Administratorrechten auf dem als Lizenzserver fungierenden Computer auszuführen, um die softwarebasierte FlexNET-Netzwerklizenz zu aktivieren:

1.

Kopieren der FlexNET-Systemdateien aus dem gepackten Archiv FLEXNET.RAR (LMTOOLS.EXE, LMGRD.EXE, LMUTIL.EXE, DATAKIT.EXE) und der Lizenzdatei INTERFACE-NET\_<serno>.LIC für den FlexNET-Netzwerklizenzdienst in ein manuell angelegtes, separates Verzeichnis auf dem Lizenzserver. Das Archiv FLEXNET.RAR wird – sofern es nicht separat verfügbar ist – bei der GIBcam-Installation in das erzeugte INTERFACE-Unterverzeichnis kopiert. Aktuelle Lizenzdateien INTERFACE\*.LIC befinden sich ebenfalls nach Installation oder Update in diesem Verzeichnis.

2.

Starten des FlexNET-Konfigurations-Tools LMTOOLS.EXE mittels dem alle Einstellungen für die Initialisierung und Konfiguration des Dienstes vorgenommen werden können.

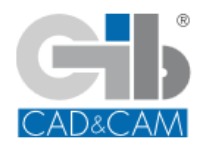

www.gibcam.com

Einstellen der Betriebsart des FlexNET-Netzwerklizenzdienst auf *Configuration using Services* 

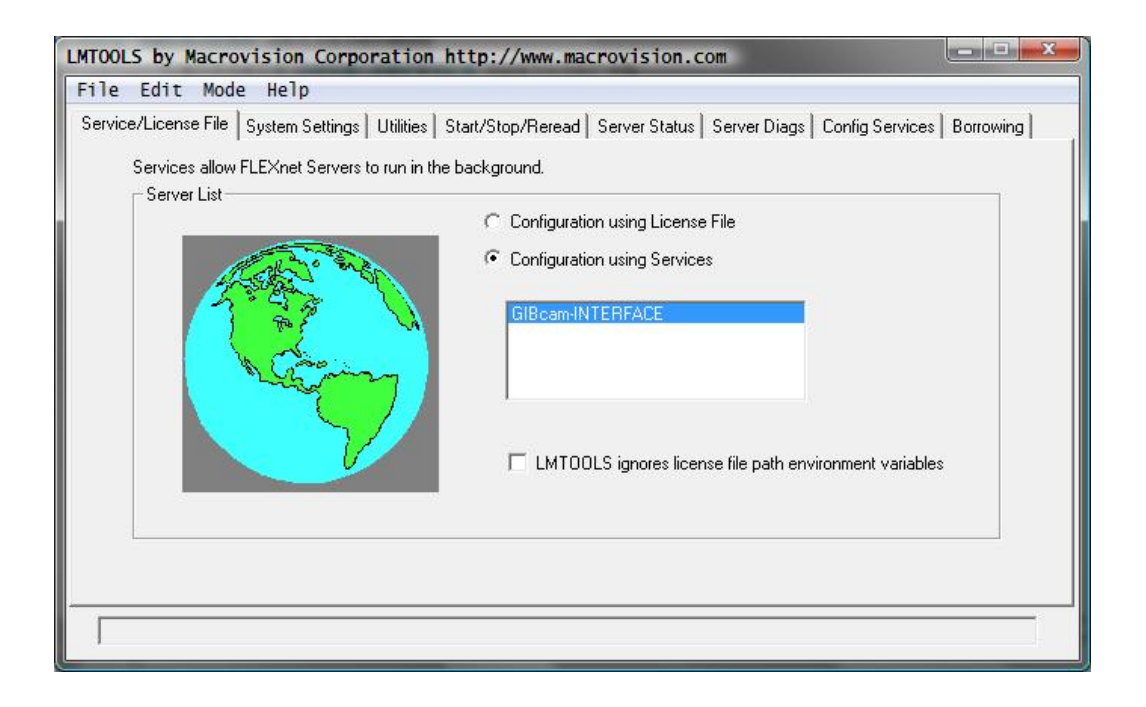

## 4.

GIBcam-INTERFACE-Lizenz unter Config Services eintragen, dazu

- Name vergeben unter *Service Name* z.B. "GIBcam-INTERFACE"
- Verzeichnisverweis zu LMGRD.EXE aktualisieren
- Verzeichnisverweis zu INTERFACE-NET\_<serno>.LIC aktualisieren
- Option Start Server at Power Up aktivieren
- Option Use Services aktivieren
- Einstellungen mittels Save Service speichern

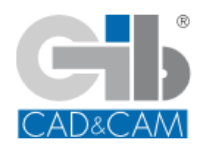

3.

| vice/License File   System Se | ettings Utilities Start/Stop/Reread | Server Status   Server Diags | Config Services Borrowing |
|-------------------------------|-------------------------------------|------------------------------|---------------------------|
| Configure Service             |                                     |                              | Caus Causian 1            |
| Service Name                  | GIBcam-INTERFACE                    | •                            | Remove Service            |
| Path to the Imgrd.exe file    | C:\SYSTEM\Lizenzen\Imgrd.exe        | Browse                       |                           |
| Path to the license file      | C:\SYSTEM\Lizenzen\GIBxxx.LIC       | Browse                       |                           |
| Path to the debug log file    | C:\SYSTEM\Lizenzen\LOG              | Browse                       | View Log Close Log        |
| I Start Server at Po          | wer Up 🔽 🔽 Use Services             |                              |                           |
|                               |                                     |                              |                           |

## 5.

Lizenzdienst starten, dazu unter *Start/Stop/Reread* die Funktion *Start Server* ausführen.

| LMTOOLS by Macrovision Corporation http://www.macrovision.com                                                         |                                 |                                            |                     |  |  |
|----------------------------------------------------------------------------------------------------|---------------------------------|--------------------------------------------|---------------------|--|--|
| File Edit Mo                                                                                                    | ode Help                        |                                            |                     |  |  |
| Service/License File System Settings Utilities Start/Stop/Reread Server Status Server Diags Config Services Borrowing |                                 |                                            |                     |  |  |
|                                                                                                    | FLEXn                           | net license services installed on this com | outer               |  |  |
|                                                                                                    | Start Server                    | Stop Server                                | ReRead License File |  |  |
|                                                                                                    | d to shut down a license server |                                            |                     |  |  |
| Using License Fi                                                                                                    | le: C:\SYSTEM\Lizenzen\GIBx;    | **.LIC                                     |                     |  |  |

Nach erfolgreicher Absolvierung dieser Schritte sollte der Lizenzdienst gestartet sein und in der Auflistung gestarteter Dienste auf dem Computer erscheinen. Weiterhin werden die aktivierten, lizenzierten INTERFACE-Datenschnittstellen in der Protokolldatei aufgelistet.

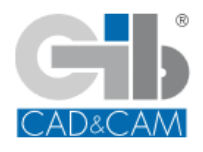

Geschickt anstellen - CAM-Kompetenz nutzen ... GIBcam CAD/CAM-Software